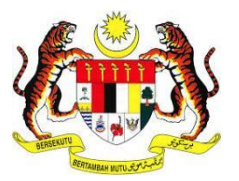

# USER MANUAL E-KONSULAR SYSTEM

MODULE MOBILE APPS APPOINTMENT (USER)

PREPARED BY:

Pos Digicert Sdn. Bhd.

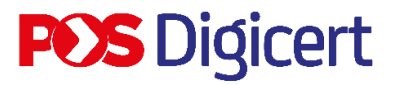

### CONTENTS

| CONTENTS                                                    | 2  |
|-------------------------------------------------------------|----|
| INTRODUCTION                                                | 3  |
| 1.0 LOG IN                                                  | 4  |
| 2.0 APPOINTMENT                                             | 5  |
| 2.1 NEW APPOINTMENT REGISTRATION                            | 5  |
| 2.2 UPDATE APPOINTMENT                                      | 12 |
| 2.3 DELETE APPOINTMENT                                      | 17 |
| 3.0 APPOINTMENT RESCHEDULE                                  | 22 |
| 4.0 CHECK IN APPOINTMENT AND GENERATE QUEUE NUMBER          | 29 |
| 4.1 CHECK IN APPOINTMENT AT WISMA PUTRA                     | 29 |
| 4.2 CHECK IN APPOINTMENT AT OTHER EMBASSY OTHER WISMA PUTRA | 38 |
| 5.0 LOG OUT                                                 | 41 |

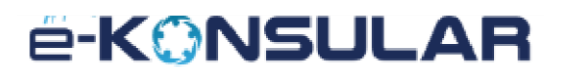

#### INTRODUCTION

The purpose of preparing this User Manual is to help users understand the work process and functions of each module in this system. This documentation will explain in detail how the system works and give users an idea of how to use the system. This manual is a reference material or guide for using the e-Konsular system.

### 1.0 LOG IN

- 1. Users must download and install e-Konsular apps on their devices to access the e-Konsular mobile application.
- 2. This application can be downloaded from Google Play Store (for Android user), Apple App Store (for iOS user) and Huawei App Gallery (for Huawei user).
- 3. After downloading, user needs to open the apps. This below screen shows home screen which have Sign In dan Sign Up button.
- 4. Enter Username and Password and click [SIGN IN] button to sign in.

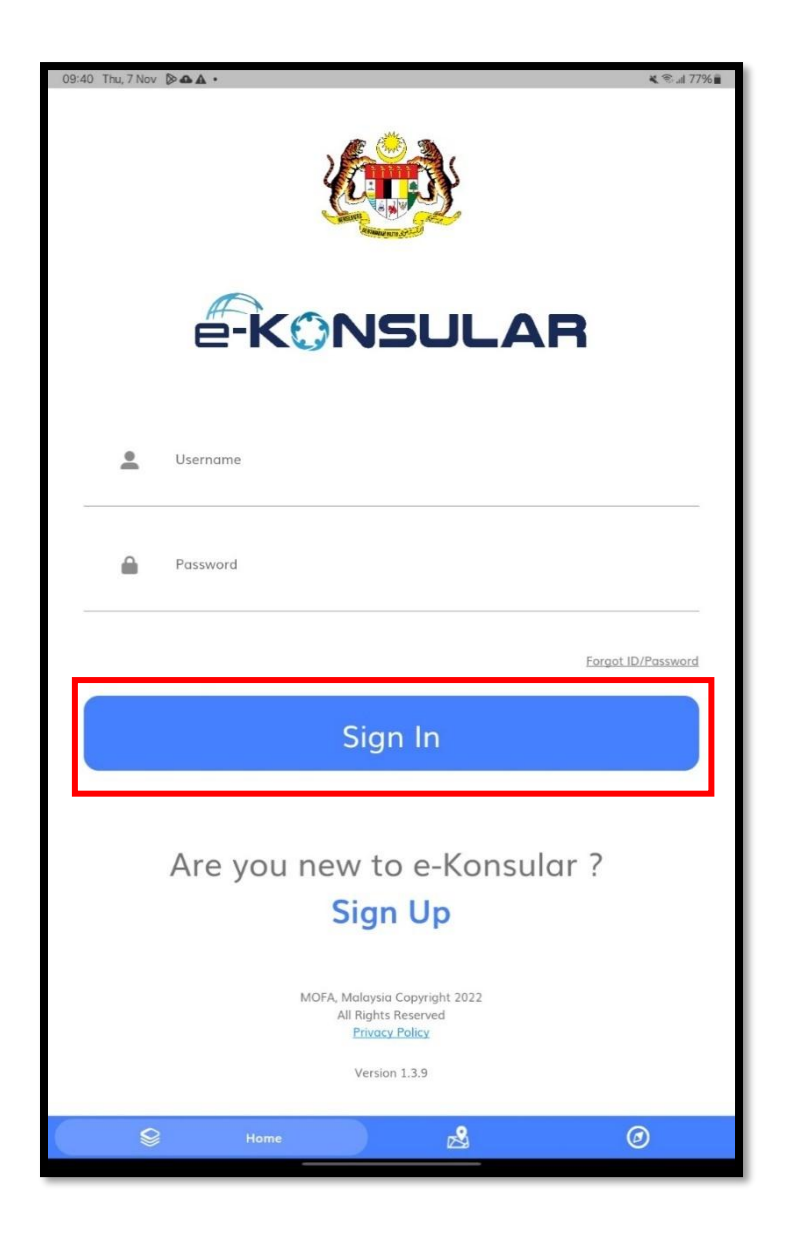

### e-KONSULAR

### **2.0 APPOINTMENT**

#### 2.1 NEW APPOINTMENT REGISTRATION

1. Click on [Appointment] on the menu on the right side of the screen.

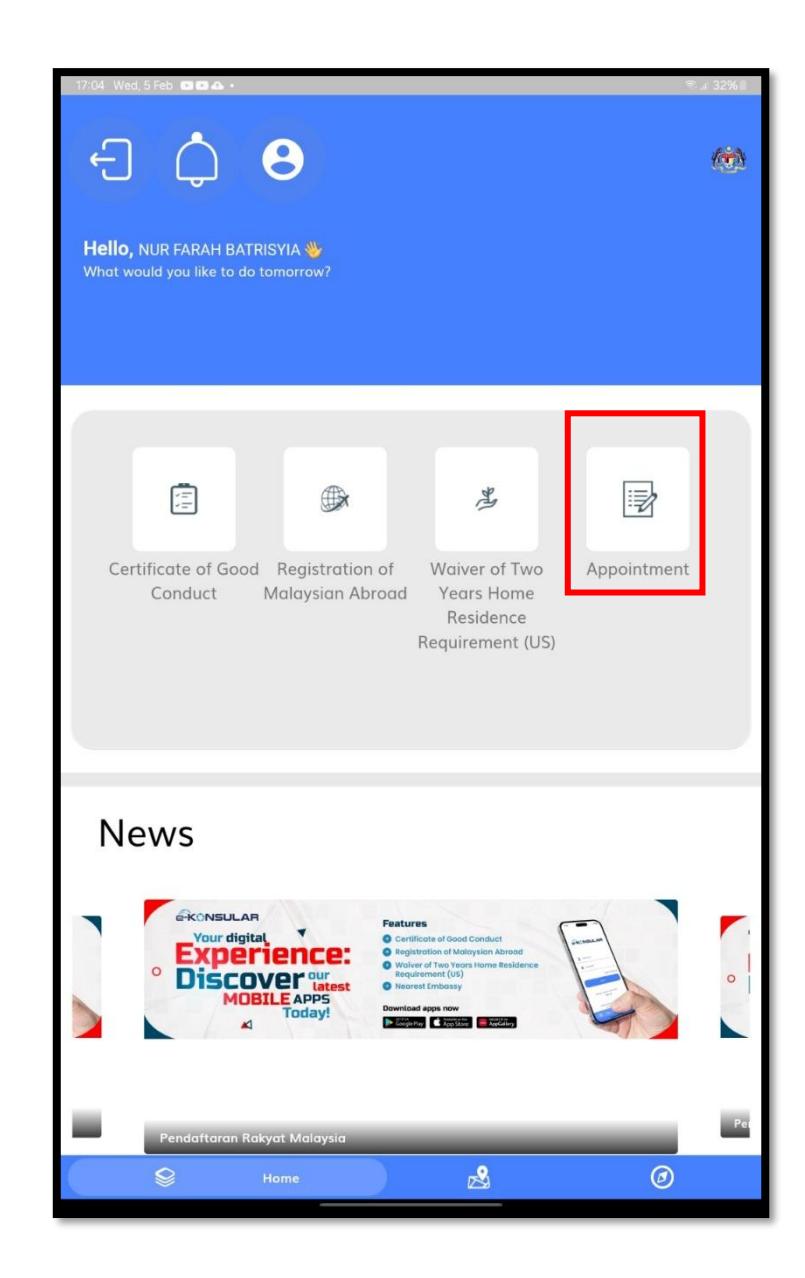

2. Click the **[NEW APPOINTMENT]** button to create a new appointment.

| 13:40 Fri, 14 Feb            |                                        |              |   | © இ.#.82%∎ |
|------------------------------|----------------------------------------|--------------|---|------------|
| Арро                         | pintment                               |              |   | 1          |
| APPOINTMENT CONF             | IRMED                                  |              |   |            |
| <b>BANGKOK</b><br>2025-02-14 | PR1<br>OFFICIAL PASSPORT               | Θ            | 1 |            |
| PENDING RESCHEDU             | D                                      |              |   |            |
| <b>PERTH</b> 2024-12-13      | PD1<br>DOCUMENT ENDORSEMENT/ATTESTATIO | 0            | 1 |            |
| INCOMPLETE                   |                                        |              |   |            |
| WISMA PUTRA<br>2024-11-21    | ND1<br>DIPLOMATIC NOTE                 | 105°<br>105° | 1 |            |
|                              |                                        |              |   |            |
| WISMA PUTRA<br>2024-11-11    | U2<br>UMRAH                            | 100°<br>100° | 1 |            |
| 1. Where to scan My          | FAQ<br>Wisitor qr code?                |              |   |            |
| At the main entra            | nce.                                   |              |   |            |
|                              |                                        |              |   |            |
| <b>\$</b>                    | Home                                   |              | Ø | )          |

## ë-KONSULAR

- 3. The system will display a "Register Appointment" screen.
- 4. Then, the user fills in the required information such as Location, Services Options, Appointment Date, Appointment Time and clicks the [SUBMIT] button.
- 5. The available appointment dates and times displayed for selection are based on the chosen location, not the user's current location.
- 6. Users will not be allowed to select appointment dates that fall on Weekends, Public Holidays or Emergency Cases at the embassy, nor can choose appointment times during break hours.

| 09:49 Th                        | iu, 7 Nov 🚨 — 📥 🔹                                   | × %.                                                                  | il 76% 🖥  |
|---------------------------------|-----------------------------------------------------|-----------------------------------------------------------------------|-----------|
| ← A                             | ppointment                                          |                                                                       |           |
| i) Only or                      | e appointment registration is allowed fo            | r each services. You can make a new appointment once it is completed. |           |
| Registe                         | er New Appointment                                  |                                                                       | -         |
| Please fill i                   | n informations in the fields below.                 |                                                                       |           |
|                                 |                                                     |                                                                       |           |
| NURF                            | ARAH BATRISYIA                                      |                                                                       | <b></b> / |
| MYKAD N                         | IO./PASSPORT *                                      |                                                                       | _         |
| 00012                           | 1081434                                             |                                                                       |           |
| E-MAIL A                        | DDRESS *                                            |                                                                       |           |
| nfarah                          | batrisyia@gmail.com                                 |                                                                       |           |
| PHONE N                         | 0. *                                                |                                                                       |           |
| +0172                           | 7857397                                             |                                                                       |           |
|                                 | N *                                                 |                                                                       | _         |
| Choos                           | e one                                               |                                                                       |           |
|                                 | c onem                                              |                                                                       | -         |
| SERVICES                        | S OPTIONS *                                         |                                                                       |           |
| No ap                           | pointment open for this emb                         | bassy                                                                 |           |
| APPOINT                         | MENT DATE *                                         |                                                                       | _         |
|                                 |                                                     |                                                                       |           |
| APPOINT<br>IF THE SL<br>APPOINT | MENT TIME *<br>.OT FOR YOUR PREFERRED TIME<br>MENT. | E IS FULL, YOU CAN WALK-IN TO THE COUNTER WITHOUT AN                  |           |
| 0                               | 8.00                                                | O 9.00                                                                |           |
| 0                               | 10.00                                               | O 11.00                                                               |           |
| 0                               | 12.00                                               | O 14.00                                                               |           |
| 0                               | 15.00                                               | O 16.00                                                               |           |
|                                 |                                                     | Submit                                                                |           |

- 7. The system will display a pop-up message: "Kindly ensure that all documents have been verified/attested by the related agency/ministry or foreign embassies or public notary prior to your appointment."
- 8. Click the **[PROCEED]** button to schedule the appointment.
- 9. Click the **[CANCEL]** button to return to the Register Appointment screen.

| 17:11 Thu, 7 Nov 🖪 — 🔈 🔹                              | <b>K</b> \$.                                                                                                    | l 62% |
|-------------------------------------------------------|----------------------------------------------------------------------------------------------------|-------|
| ← Appointment                                         |                                                                                                    |       |
| NAME *                                                |                                                                                                    |       |
| NUR FARAH BATRISYIA                                   |                                                                                                    |       |
| MYKAD NO./PASSPORT *                                  |                                                                                                    |       |
| 000121081434                                          |                                                                                                    |       |
| E-MAIL ADDRESS *                                      |                                                                                                    |       |
| farahh@gmail.com                                      |                                                                                                    |       |
| PHONE NO. *                                           |                                                                                                    |       |
| +01727857986                                          |                                                                                                    |       |
| LOCATION *                                            |                                                                                                    |       |
| Wisma Putra                                           |                                                                                                    | -     |
| SERVICES OPTIONS *                                    |                                                                                                    |       |
| AP                                                    | Attention                                                                                                    |       |
| Kindly ensure that all docum<br>emb<br>AP<br>IF<br>AR | nts have been verified/attested by the related agency/ministry or foreign<br>ssies or public notary prior to your appointment.<br>Cancel Proceed |       |
| O 10:00                                               | O 11:00                                                                                                    |       |
| O 12:00                                               |                                                                                                    |       |
| O 14:00                                               | O 15:00                                                                                                    |       |
| O 16:00                                               | O 17:00                                                                                                    |       |
|                                                       | Submit                                                                                                    |       |

### e-KONSULAR

- 10. The system will display a pop-up message: "Success! Appointment successful."
- 11. Click the **[OK]** button.

| 17:11 Thu, 7 Nov 🗷 — 🔯 •                                                                                          | ¥. ≋.⊪ 62%∎ |
|----------------------------------------------------------------------------------------------------|-------------|
| ← Appointment                                                                                                    |             |
|                                                                                                    |             |
| Drify one appointment registration is allowed for each services. You can make a new appointment once it is        | completed.  |
| Register New Appointment                                                                                          |             |
| NAME *                                                                                                    |             |
| NUR FARAH BATRISYIA                                                                                               |             |
| MYKAD NO./PASSPORT *                                                                                              |             |
| 000121081434                                                                                                    |             |
| E-MAIL ADDRESS *                                                                                                  |             |
| farahh@gmail.com                                                                                                  |             |
| PHONE NO.*                                                                                                    |             |
| +01727857986                                                                                                    |             |
| Success !                                                                                                    |             |
| Appointment successful.                                                                                           |             |
| SE                                                                                                    | Ok          |
| -                                                                                                    |             |
| APPOINTMENT DATE *                                                                                                |             |
| 08/11/2024                                                                                                    |             |
| APPOINTMENT TIME *<br>IF THE SLOT FOR YOUR PREFERRED TIME IS FULL, YOU CAN WALK-IN TO THE COUNTER<br>APPOINTMENT. | WITHOUT AN  |
| 09:00                                                                                                    |             |
|                                                                                                    |             |
| O 10:00 O 11:00                                                                                                   |             |
|                                                                                                    |             |
| O 12:00 O 13:00                                                                                                   |             |
|                                                                                                    |             |
| O 14:00 O 15:00                                                                                                   |             |
|                                                                                                    |             |

12. The system will return to the Appointment List screen.

| 13:40 Fri, 14 Feb         |                                        |                 |   | 😂 🕄 🛯 82% 🛢 |
|---------------------------|----------------------------------------|-----------------|---|-------------|
|                           | Committee                              |                 |   |             |
| Арро                      | intment                                | .)              |   |             |
|                           | RMED                                   |                 |   |             |
| BANGKOK<br>2025-02-14     | PR1<br>OFFICIAL PASSPORT               | Θ               | 1 |             |
| PENDING RESCHEDULI        | •                                      |                 |   |             |
| PERTH<br>2024-12-13       | PD1<br>DOCUMENT ENDORSEMENT/ATTESTATIO | 0               | 1 |             |
| INCOMPLETE                |                                        |                 |   |             |
| WISMA PUTRA<br>2024-11-21 | ND1<br>DIPLOMATIC NOTE                 | ំបល់<br>សូចក្នុ | 1 |             |
| INCOMPLETE                |                                        |                 |   |             |
| WISMA PUTRA<br>2024-11-11 | U2<br>UMRAH                            | ើល<br>លុះ       | 1 | Υ.          |
| 1. Where to scan MyV      | FAQ                                    |                 |   |             |
| At the main entrance      | New Appointment                        |                 |   |             |
| <u>^</u>                  |                                        |                 | 0 |             |
|                           | Home                                   |                 | Ø |             |

### e-KONSULAR

13. The system will send a notification of the Appointment Registration along with the appointment details to the user's email and inbox.

| 13:50 Fri, 14 Feb 🖻 — 🛦 •                                                                                                    | ন্দ 🖘 🛯 81% 🛢  |
|----------------------------------------------------------------------------------------------------|----------------|
| < 1 1 1 1 1 1 1 1 1 1 1 1 1 1 1 1 1 1 1                                                                                                    |                |
| and the second second sec |                |
|                                                                                                    |                |
| KON CONTRACTOR                                                                                                    |                |
| Notification                                                                                                    |                |
| Nouncation                                                                                                    | 2              |
|                                                                                                    |                |
| Appointment Scheduling                                                                                                    |                |
| Your appointment has been scheduled and the details are as follows:                                                                                                    |                |
| Name: NUR FARAH BATRISYIA                                                                                                    |                |
| NRIC/Passport: 000121081434                                                                                                    |                |
| Type of Services: OFFICIAL PASSPORT                                                                                                    |                |
| Location: Bangkok                                                                                                    |                |
| Appointment No.: PR1<br>You are required to scan the OB code via e-Konsular mobile application to check in as visitor at Wish                                                                                                    | a Putra quard  |
| house.                                                                                                    | la ratia guara |
| You can check-in 15 minutes before and after your appointment time. If not done so, please update                                                                                                    | appointment    |
| time if needed.                                                                                                    |                |
| 2025-02-14 - 13:39                                                                                                    | BM             |
|                                                                                                    | 2              |
|                                                                                                    |                |
|                                                                                                    |                |
|                                                                                                    |                |
|                                                                                                    |                |
|                                                                                                    |                |
|                                                                                                    |                |
|                                                                                                    |                |
|                                                                                                    |                |
|                                                                                                    |                |
|                                                                                                    |                |
|                                                                                                    |                |
|                                                                                                    |                |
|                                                                                                    |                |
|                                                                                                    |                |
|                                                                                                    |                |
|                                                                                                    |                |
|                                                                                                    |                |
|                                                                                                    |                |
|                                                                                                    |                |
|                                                                                                    |                |
|                                                                                                    |                |
|                                                                                                    |                |
|                                                                                                    |                |
|                                                                                                    |                |

### e-KONSULAR

#### **2.2 UPDATE APPOINTMENT**

1. To update the appointment information, click on the **[UPDATE]** icon.

| 13.40 Fr. 14 Føb<br>←<br>Appo               | intment                                 |                                                                                        | - | ¢p %.∦ 82%∎ |
|---------------------------------------------|-----------------------------------------|----------------------------------------------------------------------------------------|---|-------------|
| APPOINTMENT CONFIR<br>BANGKOK<br>2025-02-14 | PR1<br>OFFICIAL PASSPORT                | ø                                                                                      | 1 |             |
| PENDING RESCHEDULE<br>PERTH<br>2024-12-13   | PD1<br>DOCUMENT ENDORSEMENT/ATTESTATIO  | 0                                                                                      | , |             |
| INCOMPLETE<br>WISMA PUTRA                   | ND1<br>DIPLOMATIC NOTE                  |                                                                                        |   |             |
|                                             |                                         | 20<br>20<br>10<br>10<br>10<br>10<br>10<br>10<br>10<br>10<br>10<br>10<br>10<br>10<br>10 | 1 |             |
| WISMA PUTRA<br>2024-11-11                   | U2<br>UMRAH<br>FAQ                      | 60 12<br>12<br>12                                                                      | i | •           |
| 1. Where to scan MyV<br>At the main entranc | istor gr code?<br>e.<br>New Appointment |                                                                                        |   |             |
|                                             | Home                                    |                                                                                        | Ø | )           |

2. The application will display **Edit Appointment** screen. The user updates the appointment information and clicks the **[SAVE]** button.

| 14:00 Fri, 1                       | 4 Feb 🛃 — 🛦 🔸                                               |                | ବ୍ଦେ ଲି.ຟ 80% 🛢           |
|------------------------------------|-------------------------------------------------------------|----------------|---------------------------|
| ← Ed                               | it Appointment                                              |                |                           |
| Please fill in                     | nformations in the fields below.                            |                |                           |
| NAME *                             |                                                             |                |                           |
| NUR FA                             | RAH BATRISYIA                                               |                |                           |
| MYKAD NO                           | /PASSPORT *                                                 |                |                           |
| 000121                             | 081434                                                      |                |                           |
| E-MAIL ADI                         | DRESS *                                                     |                |                           |
| farah@y                            | ropmail.com                                                 |                |                           |
| PHONE NO                           | *                                                           |                |                           |
| +01727                             | 357986                                                      |                |                           |
| LOCATION                           | k                                                           |                |                           |
| Wisma P                            | utra                                                        |                | *                         |
| SERVICES                           | OPTIONS *                                                   |                |                           |
|                                    | ATIC NOTE                                                   |                | Ψ.                        |
| APPOINTM                           | ENT DATE *                                                  |                |                           |
| 17/02/2                            | 025                                                         |                |                           |
| APPOINTM<br>IF THE SLO<br>APPOINTM | ENT TIME *<br>T FOR YOUR PREFERRED TIME IS FULL, YC<br>ENT. | DU CAN WALK-IN | TO THE COUNTER WITHOUT AN |
| 0                                  | 8.00                                                        | 0              | 9.00                      |
| 0                                  | 10.00                                                       | 0              | 11.00                     |
| 0                                  | 12.00                                                       | 0              | 14.00                     |
| 0                                  | 15.00                                                       | 0              | 16.00                     |
|                                    | c                                                           | Save           |                           |
|                                    |                                                             |                |                           |

- 3. The system will display a pop-up message: "Success! Appointment updated."
- 4. Click the **[OK]** button.

| 06:27 Fri, 8 N | ov 🖻 🛋 🗣                                                                                                  | œ <b>⊀</b> ®⊿I 48%⊒ |
|----------------|----------------------------------------------------------------------------------------------------|---------------------|
|                |                                                                                                    |                     |
| Only one app   | pointment registration is allowed for each services. You can make a new appointment arce it is completed. |                     |
| Edit Appoi     | ntment                                                                                                    |                     |
| NAME*          |                                                                                                    |                     |
| NUR FARA       | H BATRISYIA                                                                                               |                     |
| MYKAD NO./P    | ASSPORT *                                                                                                 |                     |
| 00012108       | 1434                                                                                                    |                     |
| E-MAIL ADDR    | ESS *                                                                                                    |                     |
| farahh@gi      | nail.com                                                                                                  |                     |
| PHONE NO. *    |                                                                                                    |                     |
| LO             | Success !                                                                                                 | 2                   |
|                | Appointment updated.                                                                                      | 1                   |
| SE             |                                                                                                    | Ok                  |
| APPOINTMEN     | T DATE *                                                                                                  |                     |
| 15/11/202      | 24                                                                                                    |                     |
| APPOINTMEN     | T TIME *<br>OR YOUR PREFERRED TIME IS FULL, YOU CAN WALK-IN TO THE COUNTER WITHOUT A<br>IT.               | NN                  |
| 08 ا           | :00 O 09:00                                                                                               |                     |
| O 10           | :00 O 11:00                                                                                               |                     |
|                |                                                                                                    |                     |
| 0.11           | ······································                                                                    |                     |

### e-KONSULAR

5. The system will return to the Appointment List screen.

| 13:40 Fri, 14 Feb ₽<br>←   |                                        |                          |   | 🖙 🗟 🛯 82% 🖿 |
|----------------------------|----------------------------------------|--------------------------|---|-------------|
| ALLIN .                    | ALITIE                                 |                          |   |             |
| Арро                       | intment                                |                          |   | 1           |
|                            | MED                                    |                          |   |             |
| BANGKOK<br>2025-02-14      | PR1<br>OFFICIAL PASSPORT               | ø                        | , | х.          |
| PENDING RESCHEDULE         |                                        |                          |   |             |
| <b>PERTH</b><br>2024-12-13 | PD1<br>DOCUMENT ENDORSEMENT/ATTESTATIO | 0                        | ï |             |
| INCOMPLETE                 |                                        |                          |   |             |
| WISMA PUTRA<br>2024-11-21  | ND1<br>DIPLOMATIC NOTE                 | 100<br>100<br>100<br>100 | i | X           |
| INCOMPLETE                 |                                        |                          |   |             |
| WISMA PUTRA<br>2024-11-11  | <b>U2</b><br>UMRAH                     | ្ឋា<br>ស្រុក<br>ស្រុក    | 1 |             |
| 1 Where to scan MvVii      | FAQ                                    |                          |   |             |
| At the main entrance       | 2.                                     |                          |   |             |
|                            |                                        |                          |   |             |
| Ŵ                          | Home                                   |                          | Ø | )           |

9. The system will send a notification of the **Appointment Update** along with the latest appointment details to the user's notification inbox.

| 13:59 Fri, 14 Feb 🖻 — 🛦 •                                                                                                    | © ? .⊪ 80% ∎ |
|----------------------------------------------------------------------------------------------------|--------------|
| +                                                                                                    |              |
|                                                                                                    |              |
|                                                                                                    |              |
|                                                                                                    |              |
|                                                                                                    |              |
| Notification                                                                                                    | 2            |
|                                                                                                    | E.           |
| Appointment Update                                                                                                    |              |
| Your appointment has been successfully updated and the details are as follows:<br>Name: NUR FARAH BATRISYIA<br>NRIC/Passport: 000121081434<br>Date & Time: 14/02/2025 13:30:00<br>Type of Services: OFFICIAL PASSPORT |              |
| Location: Bangkok                                                                                                    |              |
|                                                                                                    |              |
| 2025-02-14 - 13:59                                                                                                    | BM           |
|                                                                                                    |              |
|                                                                                                    |              |
|                                                                                                    |              |
|                                                                                                    |              |
|                                                                                                    |              |
|                                                                                                    |              |
|                                                                                                    |              |
|                                                                                                    |              |
|                                                                                                    |              |
|                                                                                                    |              |
|                                                                                                    |              |
|                                                                                                    |              |
|                                                                                                    |              |
|                                                                                                    |              |
|                                                                                                    |              |
|                                                                                                    |              |
|                                                                                                    |              |
|                                                                                                    |              |
|                                                                                                    |              |
|                                                                                                    |              |
|                                                                                                    |              |
|                                                                                                    |              |
|                                                                                                    |              |
|                                                                                                    |              |
|                                                                                                    |              |
|                                                                                                    |              |
|                                                                                                    |              |

#### 2.3 DELETE APPOINTMENT

1. To delete the appointment, click on the **[DELETE]** icon.

| 13:40 Fri, 14 Feb 🖻     | 49.9/                           |               |   | ∞ 🖘 ii 82% 🖬 |
|-------------------------|---------------------------------|---------------|---|--------------|
| < 1                     |                                 |               |   |              |
| The second              | 9 8                             |               |   |              |
| Sec.                    |                                 |               |   |              |
|                         |                                 |               |   |              |
| Appoi                   | ntment                          |               |   |              |
|                         |                                 |               |   | 6            |
|                         |                                 |               |   |              |
| APPOINTMENT CONFIRM     | ED                              |               |   |              |
| BANGKOK                 | PR1                             |               |   |              |
| 2025-02-14              | OFFICIAL PASSPORT               | 0             |   |              |
|                         |                                 | •             |   | 1.1          |
| ·                       |                                 |               |   |              |
| PENDING RESCHEDULE      |                                 |               |   |              |
| TENDING RESCREDUCE      |                                 |               |   |              |
| PERTH                   | PD1                             |               |   |              |
| 2024-12-13              | DOCUMENT ENDORSEMENT/ATTESTATIO | 0             | 1 |              |
|                         |                                 |               |   | 100          |
|                         |                                 |               |   |              |
| INCOMPLETE              |                                 |               |   |              |
|                         |                                 |               |   |              |
| WISMA PUTRA             | ND1                             |               |   |              |
| 2024-11-21              | DIFEOMATIC NOTE                 | 10%<br>100%   | 1 |              |
|                         |                                 |               |   |              |
|                         |                                 |               |   |              |
| INCOMPLETE              |                                 |               |   |              |
|                         | 112                             |               |   |              |
| 2024-11-11              | UMRAH                           | 50 <i>0</i> 1 |   |              |
|                         |                                 | 10%)<br>10%)  | / |              |
|                         |                                 |               |   |              |
|                         | FAO                             |               |   |              |
| 1. Where to scan MyVisi | tor qr code?                    |               |   |              |
| At the main entrance.   |                                 |               |   |              |
|                         |                                 |               |   |              |
|                         |                                 |               |   |              |
|                         |                                 |               |   |              |
|                         |                                 |               |   |              |
| 8                       | Home                            |               | Ø | )            |
|                         |                                 |               |   |              |

- 2. The system will display a pop-up message: "Alert! Are you sure want to delete the appointment?"
- 3. Click the **[OK]** button to delete the appointment.
- 4. Click the [CANCEL] button to return to the Appointment List screen.

| 14:03 Fri, 14 Feb. 🖻 – 🛦 :                            |                                              |                                          |             |   | Sal 80% |
|-------------------------------------------------------|----------------------------------------------|------------------------------------------|-------------|---|---------|
| +<br>Annoi                                            | otment                                       |                                          |             |   |         |
| Аррон                                                 | nument                                       |                                          |             |   |         |
| APPOINTMENT CONFIRME<br>WISMA PUTRA<br>2025-02-17     | ND1<br>DIPLOMATIC NOTE                       |                                          | 100°<br>20% | , |         |
| APPOINTMENT CONFIRME<br>BANGKOK<br>2025-02-14         | PR2<br>OFFICIAL PASSPORT<br>Are you sure wan | Alert !<br>Alert ethis appointm<br>Incel | O<br>enert? | , |         |
| INCOMPLETE<br>WISMA PUTRA<br>2024-11-21<br>INCOMPLETE | ND1<br>DIPLOMATIC NOTE                       |                                          | X           | , |         |
|                                                       | Ne                                           |                                          |             |   |         |
| 8                                                     | Home                                         |                                          |             | Ø |         |

### e-KONSULAR

- 10. The system will display a pop-up message: "Success! The appointment has been successfully deleted."
- 11. Click the **[OK]** button.

| 14:03 En, 14 Feb 🖪 – 🗛                  |                        |           |             |   | n 9 80% <b>.</b> |
|-----------------------------------------|------------------------|-----------|-------------|---|------------------|
| +                                       |                        |           |             |   |                  |
| Арроі                                   | ntment                 |           |             |   |                  |
|                                         | ED                     |           |             |   |                  |
| WISMA PUTRA<br>2025-02-17               | ND1<br>DIPLOMATIC NOTE |           | 1017<br>#15 | 1 |                  |
| APPOINTMENT CONFIRM                     | FD<br>PR2              | -         |             |   |                  |
| PER<br>2022-02-04                       | OFFICIAL PASSPOR       | Success ! | •           | , | Ok               |
| INCOMPLETE<br>WISMA PUTRA<br>2024-11-11 | U2<br>UMRAH            |           |             | 1 |                  |
| 1. Where to scan MyVisi                 | tor qr code?           | FAQ       |             |   |                  |
| At the main entrance.                   |                        |           |             |   |                  |
|                                         |                        |           |             |   |                  |
| 8                                       |                        |           |             | Ø |                  |

### ë-KONSULAR

12. The system will return to the Appointment List screen.

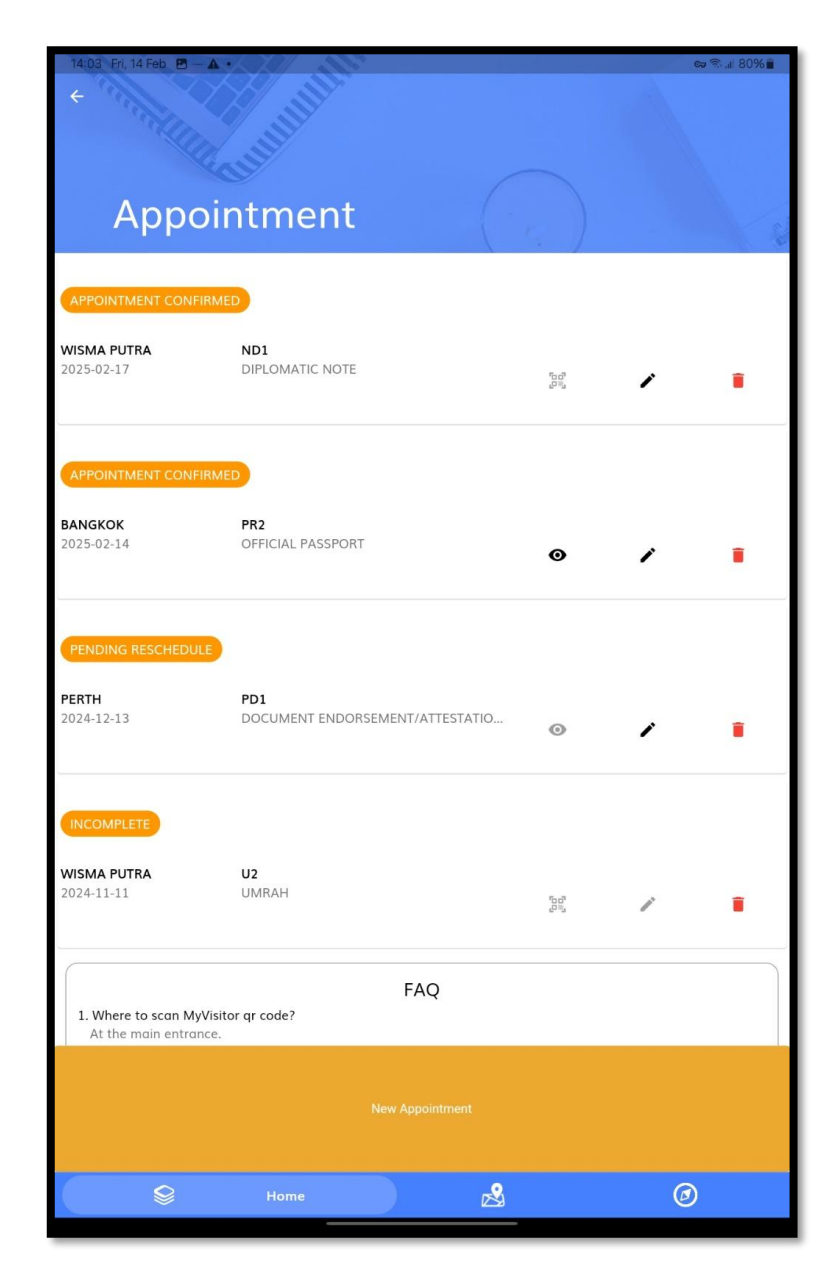

13. The system will send **Appointment Cancellation** notification along with the latest appointment details to the user's email.

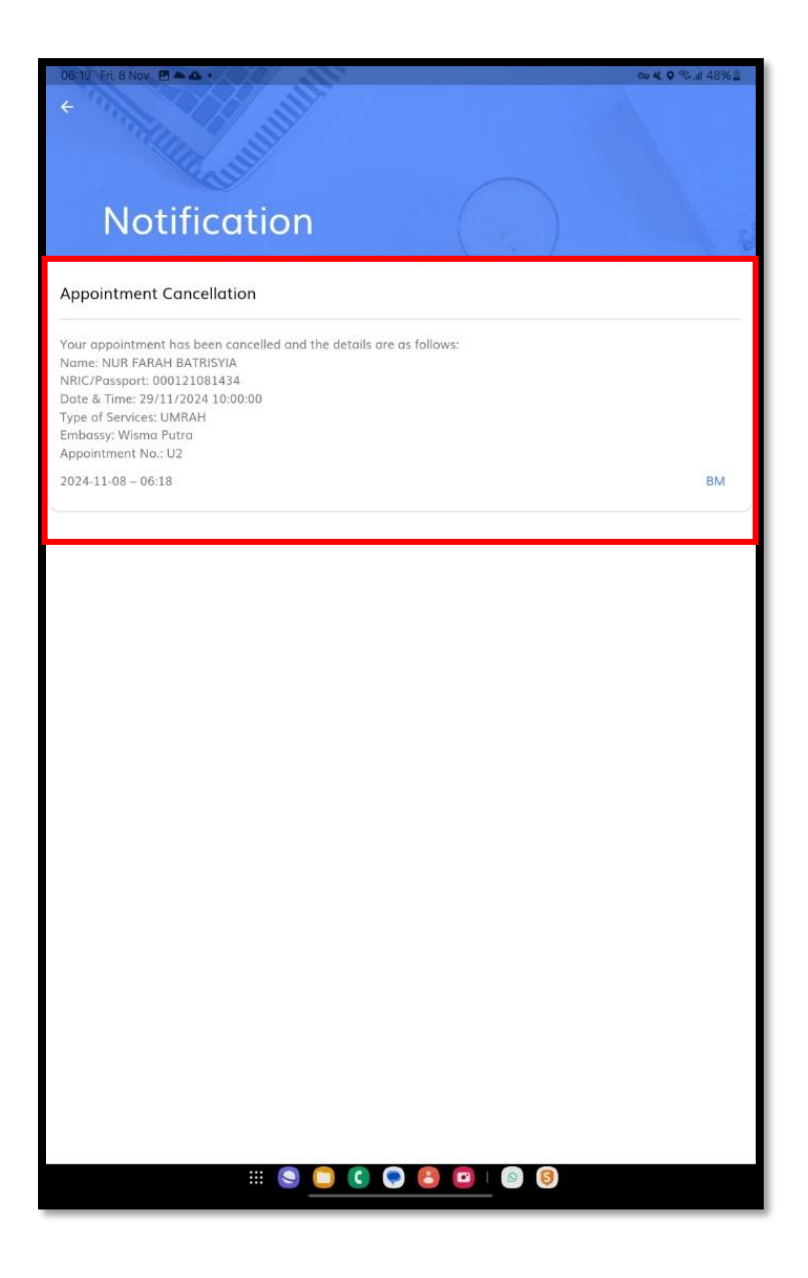

#### **3.0 APPOINTMENT RESCHEDULE**

1. The application displays a **[APPOINTMENT RESCHEDULE]** notification. Click the **[BACK]** icon to return to the homepage and reschedule the appointment.

| 14:08 | Fri, 14 Feb 000 ·                                                                                                    | 🖙 🗟 🗐 79% 🗎                    |
|-------|----------------------------------------------------------------------------------------------------|--------------------------------|
| ←     | Notification                                                                                                    | 10 C                           |
|       |                                                                                                    | 2024-12-15                     |
|       | -                                                                                                    |                                |
| ۲     | Appointment Reschedule<br>Your appointment needs to be rescheduled due to public holidays/emergency cases. Please see<br>date and time. Thank you.<br>The appointment details that require rescheduling are as follows:<br>Name: NUR FARAH BATRISYIA<br>NRIC/Passport: 000121081434<br>Date & Time: 13/12/2024 15:00:00<br>Type of Services: Passport Renewal<br>Location: Perth<br>Appointment No.: PP1                                                                                                    | lect a new<br>2024-12-13       |
|       |                                                                                                    |                                |
| *     | Appointment Scheduling<br>Your appointment has been scheduled and the details are as follows:<br>Name: NUR FARAH BATRISYIA<br>NRIC/Passport: 000121081434<br>Date & Time: 13/12/2024 15:00<br>Type of Services: DOCUMENT ENDORSEMENT/ATTESTATION/LEGALISATION<br>Location: Perth<br>Appointment No.: PD1<br>You are required to scan the QR code via e-Konsular mobile application to check in as visitor a<br>Putra guard house.<br>You can check-in 15 minutes before and after your appointment time. If not done so, please up<br>appointment time if needed. | t Wisma<br>odate               |
|       |                                                                                                    | 2024 12 12                     |
| ۲     | Appointment Scheduling<br>Your appointment has been scheduled and the details are as follows:<br>Name: NUR FARAH BATRISYIA<br>NRIC/Passport: 000121081434<br>Date & Time: 13/12/2024 15:00<br>Type of Services: Passport Renewal<br>Location: Perth<br>Appointment No.: PP1<br>You are required to scan the QR code via e-Konsular mobile application to check in as visitor a<br>Putra guard house.<br>You can check-in 15 minutes before and after your appointment time. If not done so, please up<br>appointment time if needed.                              | t Wisma<br>odate<br>2024-12-13 |
| ٢     | Issuance of Death Confirmation Letter of Malaysians Abroad<br>Your application for Issuance of Death Confirmation Letter of Malaysians Abroad has finished                                                                                                    | processing                     |
|       |                                                                                                    | 2024-12-06                     |
| ۲     | test<br>null                                                                                                    | 2024-12-06                     |
|       |                                                                                                    |                                |

2. Click on [Appointment] on the menu on the right side of the screen.

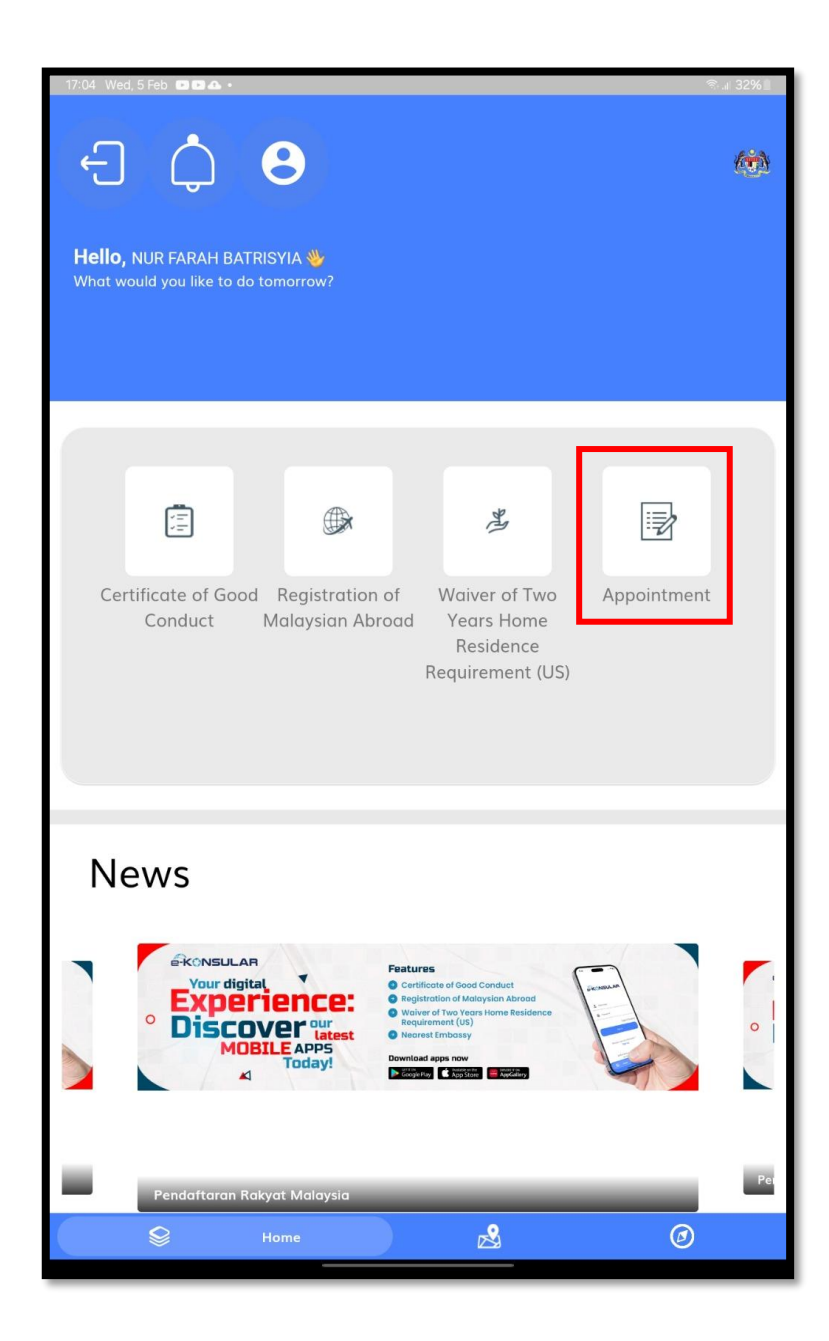

### e-KONSULAR

3. Click the [UPDATE] icon on the appointment with the status PENDING RESCHEDULE.

| 14:03 Fri, 14 Feb 🖻 – 🛦 •                          |                                     |                              |   | <del>ශ</del> කි.4 80% 🗎 |
|----------------------------------------------------|-------------------------------------|------------------------------|---|-------------------------|
| Appoir                                             | ntment                              |                              |   |                         |
|                                                    | D                                   |                              |   |                         |
| WISMA PUTRA<br>2025-02-17                          | ND1<br>DIPLOMATIC NOTE              | 10 d <sup>2</sup><br>27 %    | , |                         |
| APPOINTMENT CONFIRME                               | D                                   |                              |   |                         |
| <b>BANGKOK</b><br>2025-02-14                       | PR2<br>OFFICIAL PASSPORT            | ø                            | , |                         |
| PENDING RESCHEDULE                                 |                                     |                              |   |                         |
| <b>PERTH</b><br>2024-12-13                         | PD1<br>DOCUMENT ENDORSEMENT/ATTESTA | TIO                          | 1 |                         |
| INCOMPLETE                                         |                                     |                              |   |                         |
| WISMA PUTRA<br>2024-11-11                          | U2<br>UMRAH                         | $\sum_{i=1}^{n} c_{ii}^{ij}$ | ľ |                         |
| 1. Where to scan MyVisita<br>At the main entrance. | FAQ<br>or qr code?                  |                              |   |                         |
|                                                    | New Appointment                     |                              |   |                         |
| Ŷ                                                  | Home                                | 2                            | Ø | )                       |

3. The application will display **Edit Appointment** screen. The user updates the appointment information and clicks the **[SAVE]** button.

| 14:13 Fri, 14 F     | eb 🛃 🖻 🖻 •                                                      |       | ≈ ®ıl 79% <mark>–</mark>  |
|---------------------|-----------------------------------------------------------------|-------|---------------------------|
| ← Edit              | Appointment                                                     |       |                           |
| Please fill in info | ormations in the fields below.                                  |       |                           |
| NAME *              |                                                                 |       |                           |
| NUR FARA            | AH BATRISYIA                                                    |       |                           |
| MYKAD NO./F         | ASSPORT *                                                       |       |                           |
| 00012108            | 1434                                                            |       |                           |
| E-MAIL ADDR         | ESS *                                                           |       |                           |
| farah@yo            | omail.com                                                       |       |                           |
| PHONE NO. *         |                                                                 |       |                           |
| +0172785            | 7986                                                            |       |                           |
| LOCATION *          |                                                                 |       |                           |
| Perth               |                                                                 |       | *                         |
| SERVICES OP         | TIONS *                                                         |       |                           |
| DOCUME              | NT ENDORSEMENT/ATTESTATION/LEGALISAT                            | TION  | •                         |
| APPOINTMEN          | IT DATE *                                                       |       |                           |
| 14/02/202           | 25                                                              |       |                           |
| APPOINTMEN          | IT TIME *<br>FOR YOUR PREFERRED TIME IS FULL, YOU CAN WA<br>IT. | LK-IN | TO THE COUNTER WITHOUT AN |
| 0 11                | .00                                                             | 0     | 12:00                     |
| O 13                | :00                                                             | 0     | 14:00                     |
| Is                  | 5:00                                                            | 0     | 16:00                     |
| O 17                | 2:00                                                            |       |                           |
|                     | Save                                                            | 2     |                           |

- 4. The system will display a pop-up message: "Success! Appointment updated."
- 5. Click the **[OK]** button.

| 14:13 Fri                       | 14 Feb 🗷 🖙 •                                                                                                    |          | ଦ୍ଧେ ବି: ୷ 79% 💼                  |  |  |  |  |
|---------------------------------|----------------------------------------------------------------------------------------------------|----------|-----------------------------------|--|--|--|--|
| ← E                             |                                                                                                    |          |                                   |  |  |  |  |
| Conty o                         |                                                                                                    |          | appointment once it is completed. |  |  |  |  |
| Edit Ap                         | pointment                                                                                                    |          |                                   |  |  |  |  |
| NAME *                          |                                                                                                    |          |                                   |  |  |  |  |
| NUR F                           | ARAH BATRISYIA                                                                                                    |          |                                   |  |  |  |  |
| MYKAD                           | 0./PASSPORT *                                                                                                    |          |                                   |  |  |  |  |
| 00012                           | 1081434                                                                                                    |          |                                   |  |  |  |  |
| E-MAIL A                        | DDRESS *                                                                                                    |          |                                   |  |  |  |  |
| farah                           | Øyopmail.com                                                                                                    |          |                                   |  |  |  |  |
| PHONE N<br>+0172<br>LO          | 0.*<br>7857986<br>Succe                                                                                                    | ss !     |                                   |  |  |  |  |
|                                 | Appointment                                                                                                    | updated. |                                   |  |  |  |  |
| SE                              |                                                                                                    | _        | Ok                                |  |  |  |  |
| APPOINT                         | MENT DATE *                                                                                                    |          |                                   |  |  |  |  |
| APPOINT<br>IF THE SI<br>APPOINT | 14/02/2025  APPOINTMENT TIME *  IF THE SLOT FOR YOUR PREFERRED TIME IS FULL, YOU CAN WALK-IN TO THE COUNTER WITHOUT AN APPOINTMENT. |          |                                   |  |  |  |  |
| 0                               |                                                                                                    |          | 10:00                             |  |  |  |  |
| 0                               |                                                                                                    |          | 12:00                             |  |  |  |  |
| 0                               |                                                                                                    |          | 14:00                             |  |  |  |  |
| ۲                               | 15:00                                                                                                    | 0        | 16:00                             |  |  |  |  |

- 6. The system will return to the Appointment List screen.
- 5. The status of the appointment will be updated to **APPOINTMENT CONFIRMED.**

| 14:13 Fri, 14 Feb 🖻 🖸 |                                  |                  |   | © இ.⊪ 79%∎ |
|-----------------------|----------------------------------|------------------|---|------------|
| + 1) V                |                                  |                  |   |            |
| and the               |                                  |                  |   |            |
| NO.                   |                                  |                  |   |            |
|                       |                                  |                  |   |            |
| Appo                  | intmont                          |                  |   |            |
| Appe                  | munent                           |                  |   | 2          |
|                       |                                  | . /              |   |            |
|                       | aver.                            |                  |   |            |
| APPOINTMENT CONFI     | RMED                             |                  |   |            |
| WISMA PUTRA           | ND1                              |                  |   |            |
| 2025-02-17            | DIPLOMATIC NOTE                  | "o d"            |   |            |
|                       |                                  | 72.67            |   |            |
|                       |                                  |                  |   |            |
|                       |                                  |                  |   |            |
| APPOINTMENT CONFI     | RMED                             |                  |   |            |
|                       |                                  |                  |   |            |
| 2025-02-14            | PR2<br>OFFICIAL PASSPORT         |                  |   |            |
|                       |                                  | Θ                | 1 |            |
|                       |                                  |                  |   |            |
|                       |                                  |                  |   |            |
| APPOINTMENT CONFI     | RMED                             |                  |   |            |
|                       |                                  |                  |   |            |
| PERTH                 | PD1                              |                  |   |            |
| 2025-02-14            | DOCUMENT ENDORSEMENT/ATTESTATIO. | o                | / |            |
|                       |                                  |                  |   |            |
|                       |                                  |                  |   |            |
| INCOMPLETE            |                                  |                  |   |            |
| INCOMPLETE            |                                  |                  |   |            |
| WISMA PUTRA           | U2                               |                  |   |            |
| 2024-11-11            | UMRAH                            | "a a"            |   | -          |
|                       |                                  | 5 <sup>2</sup> % | / |            |
|                       |                                  |                  |   |            |
|                       | EAO                              |                  |   |            |
| 1 Where to score Mul  | /isitor at code?                 |                  |   |            |
| At the main entran    | ce.                              |                  |   |            |
|                       |                                  |                  |   |            |
|                       |                                  |                  |   |            |
|                       |                                  |                  |   |            |
|                       |                                  |                  |   |            |
|                       |                                  |                  |   |            |
|                       | Home                             | 3                | Ø | )          |
|                       |                                  |                  |   |            |

7. The system will send a notification of the **Appointment Update** along with the latest appointment details to the user's notification inbox.

| 14:16 | Fri, 14 Feb 🖻 🖬 🖬 •                                                                                                    | co 📚 🖬 78% 🖬                                                                                                   |
|-------|----------------------------------------------------------------------------------------------------|----------------------------------------------------------------------------------------------------|
| 4     |                                                                                                    |                                                                                                    |
|       |                                                                                                    |                                                                                                    |
|       | STORY ST                                                                                                    |                                                                                                    |
|       |                                                                                                    |                                                                                                    |
|       |                                                                                                    |                                                                                                    |
|       |                                                                                                    |                                                                                                    |
|       | Notification                                                                                                    |                                                                                                    |
|       |                                                                                                    |                                                                                                    |
|       |                                                                                                    |                                                                                                    |
|       | Appointment Update                                                                                                    |                                                                                                    |
|       | Your appointment has been successfully updated and the details are as follows:                                              |                                                                                                    |
|       | NRIC/Passport: 000121081434                                                                                                 |                                                                                                    |
|       | Date & Time: 14/02/2025 15:00:00                                                                                            |                                                                                                    |
|       | Type of Services: DOCUMENT ENDORSEMENT/ATTESTATION/LEGALISATION                                                             |                                                                                                    |
|       | Location: Perth                                                                                                    |                                                                                                    |
|       | Appointment No.: PD1                                                                                                    |                                                                                                    |
|       |                                                                                                    | 2025 02 11                                                                                                    |
|       |                                                                                                    | 2025-02-14                                                                                                    |
|       |                                                                                                    |                                                                                                    |
|       | Appointment Cancellation                                                                                                    |                                                                                                    |
| -     | Your appointment has been cancelled and the details are as follows:                                                         |                                                                                                    |
|       | Name: NUR FARAH BATRISYIA                                                                                                   |                                                                                                    |
|       | NRIC/Passport: 000121081434                                                                                                 |                                                                                                    |
|       | Date & Time: 21/11/2024 11:00:00                                                                                            |                                                                                                    |
|       | Location: Wisma Putra                                                                                                    |                                                                                                    |
|       | Appointment No.: ND1                                                                                                    |                                                                                                    |
|       |                                                                                                    |                                                                                                    |
|       |                                                                                                    | 2025-02-14                                                                                                    |
|       |                                                                                                    |                                                                                                    |
| (4)   | Appointment Update                                                                                                    |                                                                                                    |
| Ū,    | Your appointment has been successfully updated and the details are as follows:                                              |                                                                                                    |
|       | Name: NUR FARAH BATRISYIA                                                                                                   |                                                                                                    |
|       | NRIC/Passport: 000121081434                                                                                                 |                                                                                                    |
|       | Date & Time: 14/02/2025 13:30:00                                                                                            |                                                                                                    |
|       | Type of Services: OFFICIAL PASSPORT                                                                                         |                                                                                                    |
|       | Location: Bangkok                                                                                                    |                                                                                                    |
|       | Appointment No.: PR2                                                                                                    |                                                                                                    |
|       |                                                                                                    | 2025-02-14                                                                                                    |
|       |                                                                                                    |                                                                                                    |
|       |                                                                                                    |                                                                                                    |
|       | Appointment Scheduling                                                                                                    |                                                                                                    |
|       | Your appointment has been scheduled and the details are as follows:                                                         |                                                                                                    |
|       | NBIC/Passport: 000121081434                                                                                                 |                                                                                                    |
|       | Date & Time: 17/02/2025 10:00                                                                                               |                                                                                                    |
|       | Type of Services: DIPLOMATIC NOTE                                                                                           |                                                                                                    |
|       | Location: Wisma Putra                                                                                                    |                                                                                                    |
|       | Appointment No.: ND1                                                                                                    |                                                                                                    |
|       | You are required to scan the QR code via e-Konsular mobile application to check in as visitor of                            | it Wisma                                                                                                    |
|       | Putra guard house.                                                                                                    | adata                                                                                                    |
|       | rou can check-in 10 minutes before and after your appointment time. If not done so, please up<br>appointment time if needed | paate                                                                                                    |
|       | appointment time in recued.                                                                                                 |                                                                                                    |
|       |                                                                                                    | 2025-02-14                                                                                                    |
|       |                                                                                                    | and a second second second second second second second second second second second second second second second |
|       |                                                                                                    |                                                                                                    |
|       |                                                                                                    |                                                                                                    |

### 4.0 CHECK IN APPOINTMENT AND GENERATE QUEUE NUMBER

#### 4.1 CHECK IN APPOINTMENT AT WISMA PUTRA

1. Click on [Appointment] on the menu on the right side of the screen.

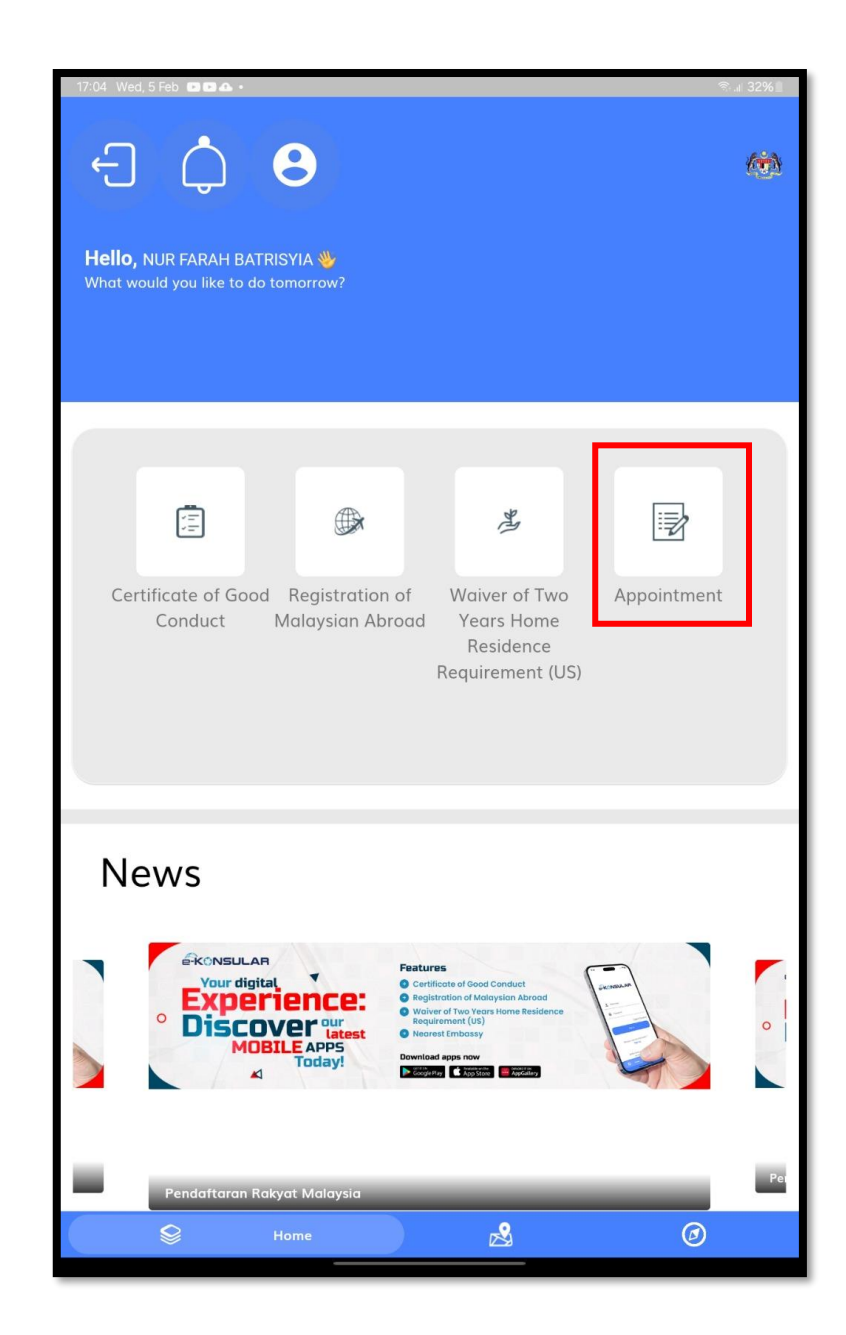

- 2. Users can check in within a 15-minute window before or after their scheduled appointment time. If users miss this window, please update the appointment time or register a new appointment as needed.
- 3. Click on the **QR SCANNER** icon for the appointment the user wants to check in from the Appointment list. The mobile app will access the user's device camera, allowing the user to scan the QR code at the main gate of Wisma Putra 2 using the e-Konsular mobile application.

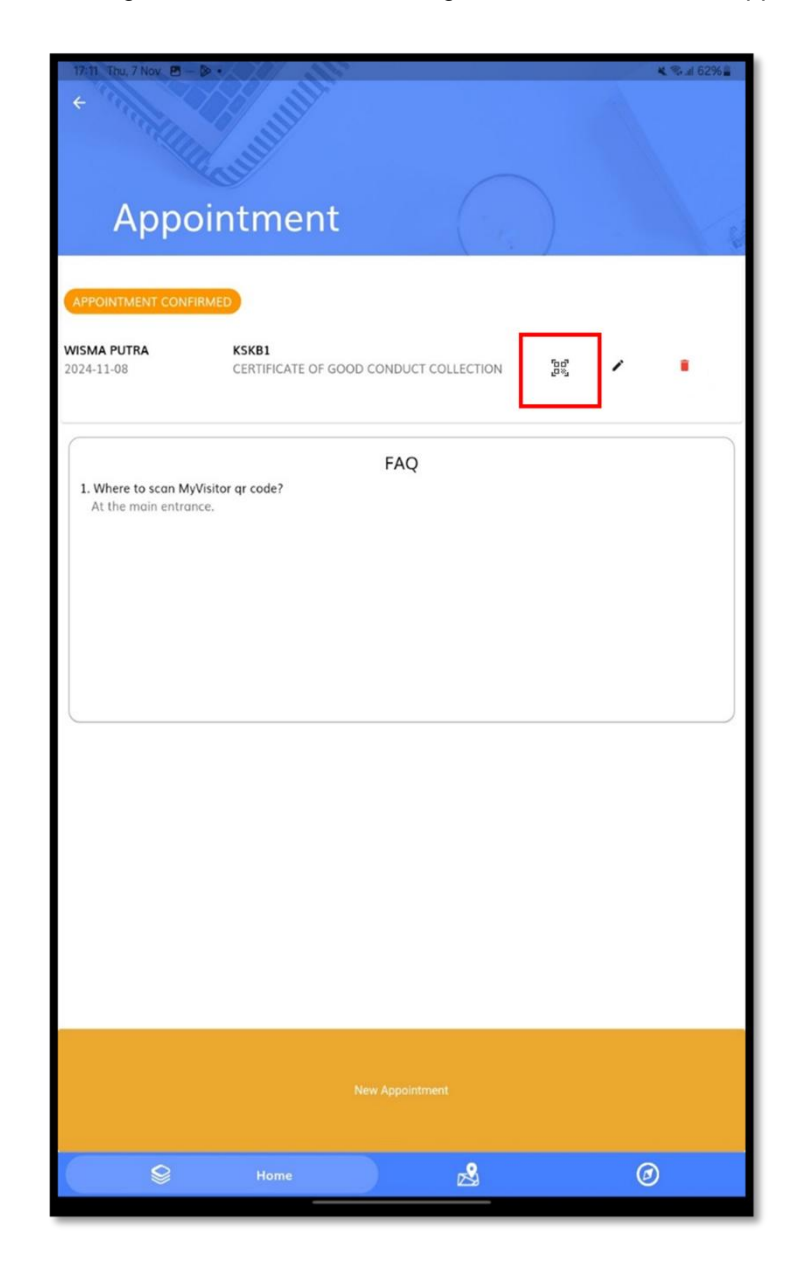

4. Users can also view the appointment details by clicking anywhere within the appointment box.

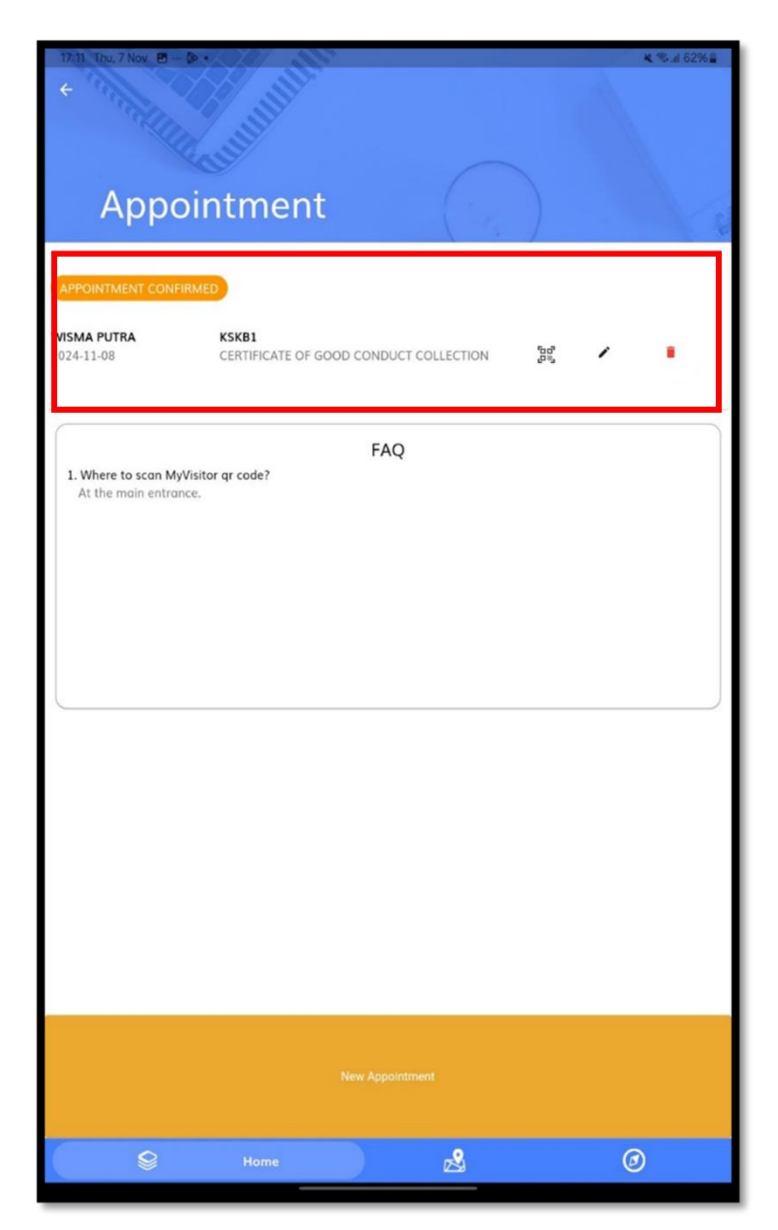

### ë-KONSULAR

- 5. Next, the e-Konsular mobile application will displays the **View Appointments** screen with appointment details.
- 6. Users can also scan the QR code from the View Appointment page. Click on **[Scan MyVisitor QRCode]** and the app will access the device camera.
- 7. Then, users need to scan the QR code at the main gate of Wisma Putra 2 using the e-Konsular mobile application.

| 14:20 Fri, 14 Feb 🖪 🖬 🖬 •                          | 12/ 201                            |                              | 🖙 🗟 .il 78% 🖥       |
|----------------------------------------------------|------------------------------------|------------------------------|---------------------|
| + 1111                                             |                                    |                              |                     |
| View Ap                                            | opointme                           | ent                          |                     |
|                                                    |                                    |                              |                     |
| Upcoming                                           |                                    | <u> </u>                     | 10:00               |
| You can check-in 15 min<br>appointment time if nee | utes before and after your<br>ded. | appointment time. If not dom | e so, please update |
| Name: NUR FARAH BATRIS                             | YIA                                |                              |                     |
| Identity Card No: 0001210                          | 81434                              |                              |                     |
| Email: farah@yopmail.com                           |                                    |                              |                     |
| Phone No: +01727857986                             |                                    |                              |                     |
| Embassy: <b>Wisma Putra</b>                        |                                    |                              |                     |
| Service Type:<br>DIPLOMATIC NOTE                   |                                    |                              |                     |
|                                                    |                                    |                              |                     |
|                                                    | Home                               | 2                            | 0                   |

- 8. After the user successfully scanning the QR code, the e-Konsular mobile application displays the **Check-In MyVisitor** screen with the check-in details.
- 9. Click on [Continue] to proceed to check-in appointment.

| 10:00 Thu, 7 Nov 🕑                                                                                                    | 💐 🖘 📶 74% 🛢 |
|----------------------------------------------------------------------------------------------------|-------------|
| + 7 1 1 1 1 1 1 1 1 1 1 1 1 1 1 1 1 1 1                                                                                                    |             |
| Ster Stand                                                                                                    |             |
| Care and the second second sec |             |
|                                                                                                    |             |
| Check-in MyVisitor                                                                                                    | 10          |
|                                                                                                    | (e          |
|                                                                                                    |             |
| CHECK-IN DETAILS                                                                                                    |             |
|                                                                                                    |             |
|                                                                                                    |             |
|                                                                                                    |             |
| Nome: NUK FARAH BATRISTIA                                                                                                    |             |
|                                                                                                    |             |
|                                                                                                    |             |
| Location: Wisma Putra WP2                                                                                                    |             |
|                                                                                                    |             |
|                                                                                                    |             |
|                                                                                                    |             |
| Identity Card No: 000121081434                                                                                                    |             |
|                                                                                                    |             |
|                                                                                                    |             |
| Phone No: +01727857986                                                                                                    |             |
|                                                                                                    |             |
|                                                                                                    |             |
|                                                                                                    |             |
| Purpose of Visit: Consular                                                                                                    |             |
|                                                                                                    |             |
| Please present this ticket to the security guards on duty.                                                                                                    |             |
|                                                                                                    |             |
| Continue                                                                                                    |             |
|                                                                                                    |             |
|                                                                                                    |             |
|                                                                                                    |             |
|                                                                                                    |             |
| S Home 2                                                                                                    | 0           |
|                                                                                                    |             |

- 10. After the user checks in, the e-Konsular mobile application displays the **Waiting Room** screen.
- 11. Next, the user needs to do documentation verification with the front desk.
- 12. If the user needs to check out from Wisma Putra due to incomplete or unverified documents by the Front Desk Officer at the counter, please cancel the existing appointment and reschedule a new one.
- 13. Once the documentation verification by the front desk officer is complete, the user needs to slide to confirm verification to generate a queue number.

| 10:01 Thu, 7 Nov 🖻 — — •                |                   |                              | 🔌 🕾 🖬 74% 🖬           |
|-----------------------------------------|-------------------|------------------------------|-----------------------|
| a statute                               | ALL DE CONTRACTOR |                              |                       |
| Waiting                                 | Room              |                              |                       |
| Please generate que                     | ue no. at the be  | ottom of the page            |                       |
| Upcoming<br>Appointment                 |                   | •                            | APPOINTMENT CONFIRMED |
| 2024-11-07                              |                   |                              | 10:00                 |
| Name: NUR FARAH BATRIS                  | YIA               |                              |                       |
| Identity Card No: 00012108              | 81434             |                              |                       |
| Email: farahh@gmail.com                 |                   |                              |                       |
| Phone No: +01727857986                  |                   |                              |                       |
| Embassy: Wisma Putra                    |                   |                              |                       |
| Service Type:<br>CERTIFICATE OF GOOD CO | NDUCT COLLECTIO   | N                            |                       |
|                                         | Please go to the  | counter to verify documents. |                       |
|                                         | Gen               | Slide if verified            | J                     |
| 8                                       | Home              | 2                            | Ø                     |

### ë-KONSULAR

14. Click on [Generate Queue No.] to generate a queue number.

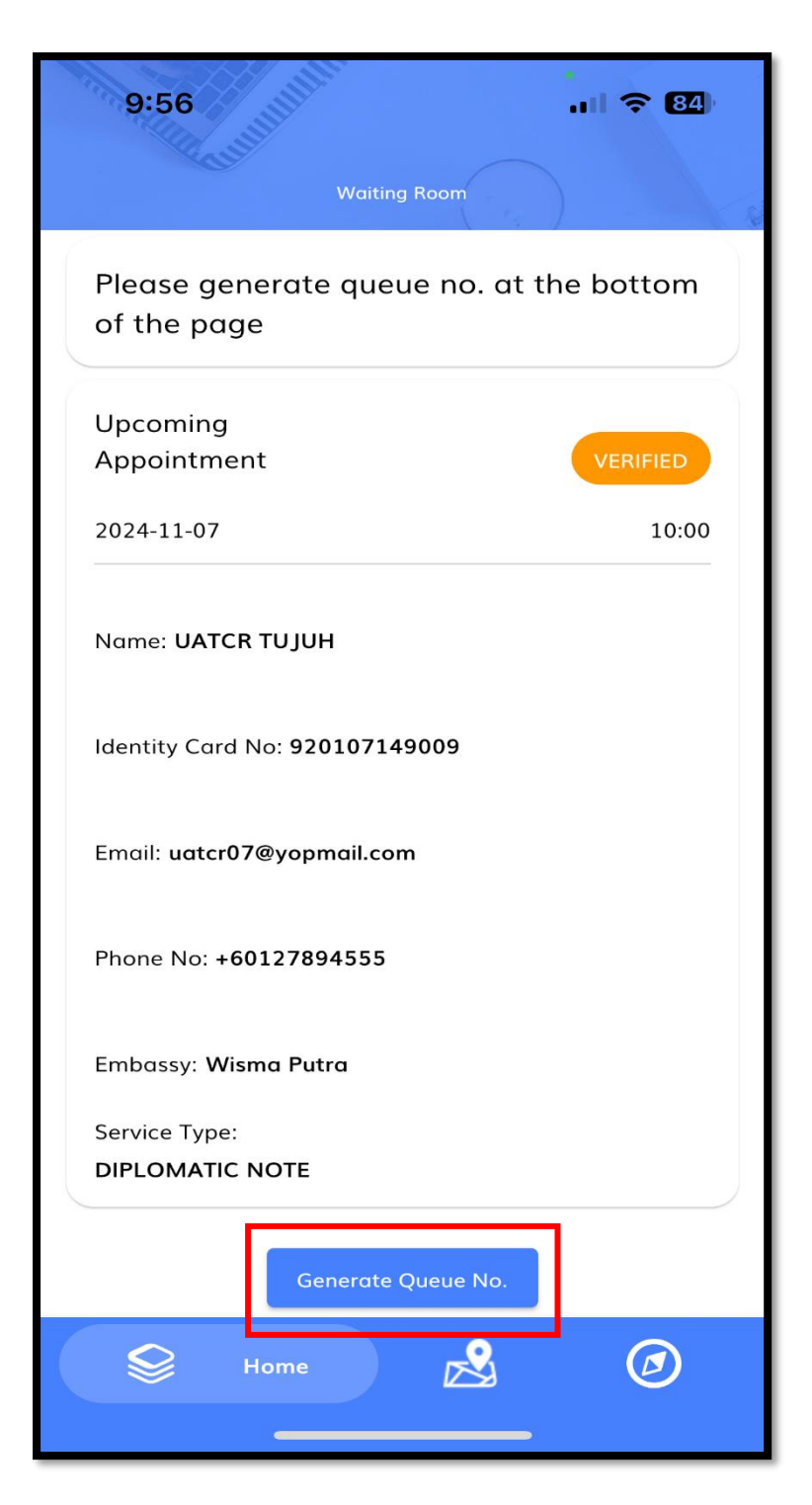

- 15. The generated queue number will be displayed at the top of the Waiting Room screen.
- 16. Users can proceed to the counter for their appointment when their queue number is called.

| 10:27 Thu, 7 Nov 🗷 — — •                                                                                                    |                 | 🔌 🕾 .il 71% 🛢 |
|----------------------------------------------------------------------------------------------------|-----------------|---------------|
|                                                                                                    |                 |               |
| Charles and the second second |                 |               |
| Waiting Room                                                                                                    |                 |               |
|                                                                                                    | •               |               |
| Your Queue No. : 8001                                                                                                    |                 | O             |
| Upcoming<br>Appointment                                                                                                    | •               | GENERATED     |
| 2024-11-06                                                                                                    |                 | 13:00         |
|                                                                                                    |                 |               |
| Name: UATCR SEMBILAN                                                                                                    |                 |               |
|                                                                                                    |                 |               |
| Identity Card No: 920109149009                                                                                                    |                 |               |
|                                                                                                    |                 |               |
| Email: uatcr09@yopmail.com                                                                                                    |                 |               |
|                                                                                                    |                 |               |
| Phone No: <b>+60164513244</b>                                                                                                    |                 |               |
|                                                                                                    |                 |               |
| Embassy: <b>Wisma Putra</b>                                                                                                    |                 |               |
|                                                                                                    |                 |               |
| OFFICIAL PASSPORT                                                                                                    |                 |               |
| A                                                                                                    | ppointment List |               |
|                                                                                                    |                 |               |
| Home                                                                                                    | ß               | Ø             |

17. Click on **Appointment Lists** to return to the list of appointments.

| 10:27 Thu, 7 Nov 🖻 — — •                                                                                                    | 💐 🖘 "il 71% 🔒 |
|----------------------------------------------------------------------------------------------------|---------------|
| ÷                                                                                                    | A.            |
| The start of the second second |               |
| Charles (                                                                                                    |               |
| Waiting Poom                                                                                                    |               |
|                                                                                                    | 1 N           |
|                                                                                                    |               |
| Your Queue No.: 8001                                                                                                    | 0             |
|                                                                                                    | 0             |
| Upcoming                                                                                                    |               |
| Appointment                                                                                                    | GENERATED     |
| 2024-11-06                                                                                                    | 13:00         |
|                                                                                                    |               |
|                                                                                                    |               |
| Name: UATCR SEMBILAN                                                                                                    |               |
|                                                                                                    |               |
|                                                                                                    |               |
| Identity Card No: 920109149009                                                                                                    |               |
|                                                                                                    |               |
| Enselle unter 00 @users all some                                                                                                    |               |
| Email: uateroswyopmail.com                                                                                                    |               |
|                                                                                                    |               |
| Phone No: +60164513244                                                                                                    |               |
|                                                                                                    |               |
|                                                                                                    |               |
| Embassy: Wisma Putra                                                                                                    |               |
|                                                                                                    |               |
| Service Type:                                                                                                    |               |
| OFFICIAL PASSPORT                                                                                                    |               |
| Appointment List                                                                                                    |               |
|                                                                                                    |               |
|                                                                                                    |               |
| Home                                                                                                    | Ø             |
|                                                                                                    |               |

### ë-KONSULAR

#### 4.2 CHECK IN APPOINTMENT AT OTHER EMBASSY OTHER WISMA PUTRA

1. Click on [Appointment] on the menu on the right side of the screen.

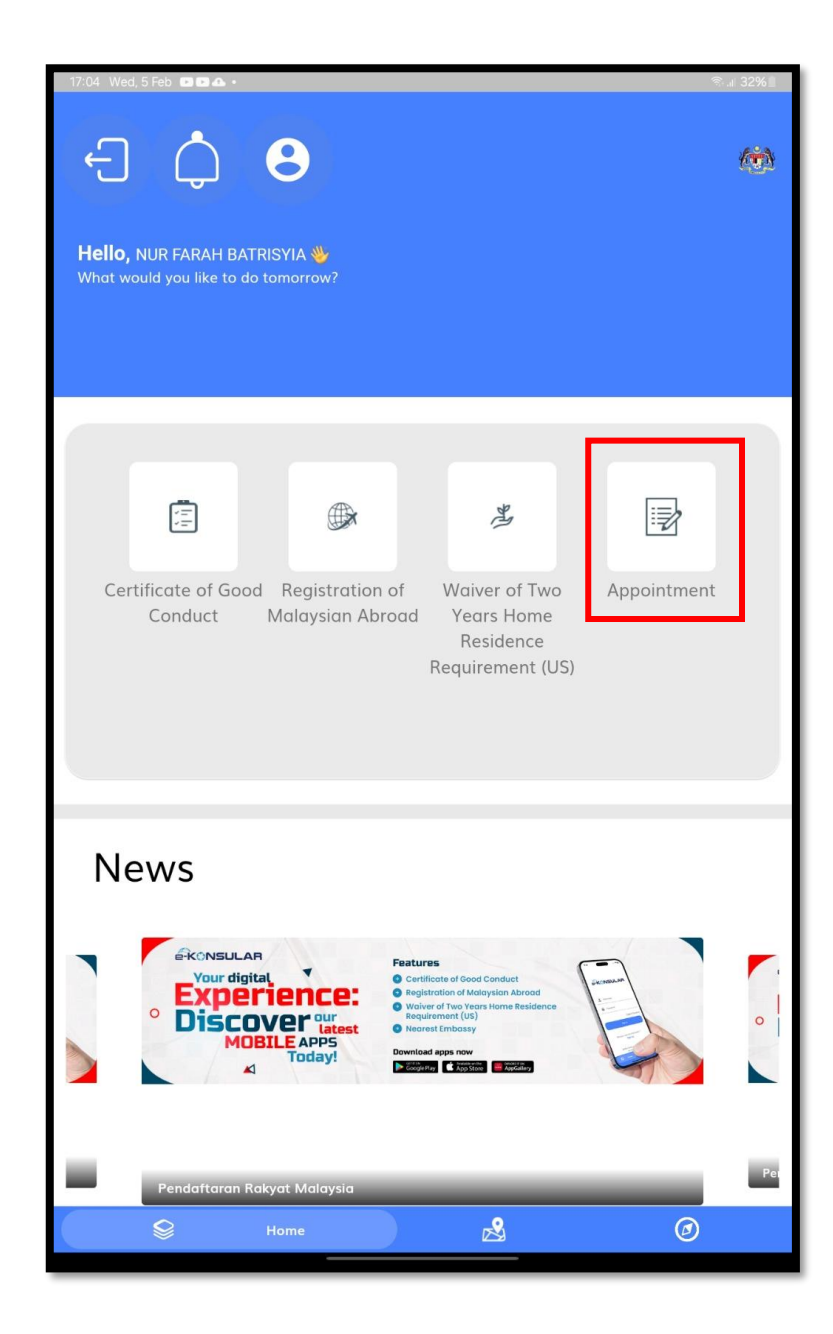

- 2. Users may arrive at the embassy for their appointment within a 15-minute window before or after the scheduled time. If users miss this window, please update the appointment time or register a new appointment as needed.
- 3. Click on the **VIEW APPOINTMENT** icon that the user wants to update status from the Appointment list.

| 14:13 Fri, 14 Feb 🖻 🗰 🗲                                       |                                        |                    | 1 | ଙ୍କ ବିଲା 79% <b>କ</b> |  |  |
|---------------------------------------------------------------|----------------------------------------|--------------------|---|-----------------------|--|--|
| Арро                                                          | intment                                |                    |   |                       |  |  |
| APPOINTMENT CONFIR                                            | MED                                    |                    |   |                       |  |  |
| WISMA PUTRA<br>2025-02-17                                     | ND1<br>DIPLOMATIC NOTE                 | រួមស្វា<br>រួមស្វា | i |                       |  |  |
| APPOINTMENT CONFIR                                            | MED                                    |                    |   |                       |  |  |
| BANGKOK<br>2025-02-14                                         | PR2<br>OFFICIAL PASSPORT               | 0                  | , |                       |  |  |
| APPOINTMENT CONFIR                                            | MED                                    |                    |   |                       |  |  |
| <b>PERTH</b><br>2025-02-14                                    | PD1<br>DOCUMENT ENDORSEMENT/ATTESTATIO | Ø                  | , | T.                    |  |  |
| INCOMPLETE                                                    |                                        |                    |   |                       |  |  |
| WISMA PUTRA<br>2024-11-11                                     | U2<br>UMRAH                            | ែដាំ<br>ក្រុងរួ    | 1 |                       |  |  |
| FAQ 1. Where to scan MyVisitor gr code? At the main entrance. |                                        |                    |   |                       |  |  |
| New Appointment                                               |                                        |                    |   |                       |  |  |
| 8                                                             | Home                                   |                    | C | )                     |  |  |

- 4. The e-Konsular mobile application displays the **View Appointments** screen with appointment details.
- 5. Users must update the appointment status after the appointment ends by clicking the **COMPLETE** or **INCOMPLETE** button.

| 14:28 Fri, 14 Feb 🗷 🖸 🖸 🔹 | 0.0/                                                                                                    |          | ≈ ® 78% 🖬            |
|---------------------------|----------------------------------------------------------------------------------------------------|----------|----------------------|
| < 'N                      | 9 N                                                                                                    |          |                      |
| Star al                   | S.                                                                                                    |          |                      |
|                           |                                                                                                    |          |                      |
| XQ.                       |                                                                                                    |          |                      |
|                           | opointm                                                                                                    | opt      |                      |
| VIEW A                    | ppomum                                                                                                    | ent      | 1                    |
|                           |                                                                                                    | \ ' /    |                      |
|                           |                                                                                                    |          |                      |
|                           |                                                                                                    |          |                      |
| Upcoming                  |                                                                                                    | <u> </u> | PPOINTMENT CONFIRMED |
| 2025-02-14                |                                                                                                    |          | 13:30                |
|                           |                                                                                                    |          | -                    |
| UPDATE APPOINTMENT S      | TATUS :                                                                                                    |          |                      |
| COMPLETE                  | RLETE                                                                                                    |          |                      |
|                           |                                                                                                    |          |                      |
| Name: NUR FARAH BATR      | SYIA                                                                                                    |          |                      |
|                           |                                                                                                    |          |                      |
|                           |                                                                                                    |          |                      |
|                           |                                                                                                    |          |                      |
| Identity Card No: 0001210 | 081434                                                                                                    |          |                      |
|                           |                                                                                                    |          |                      |
|                           |                                                                                                    |          |                      |
| Email: farah@yopmail.com  | n                                                                                                    |          |                      |
|                           |                                                                                                    |          |                      |
|                           |                                                                                                    |          |                      |
| Phone No: 101727957996    |                                                                                                    |          |                      |
| Filone No. +01727857580   |                                                                                                    |          |                      |
|                           |                                                                                                    |          |                      |
|                           |                                                                                                    |          |                      |
| Embassy: Bangkok          |                                                                                                    |          |                      |
|                           |                                                                                                    |          |                      |
| Service Type:             |                                                                                                    |          |                      |
| OFFICIAL PASSPORT         |                                                                                                    |          |                      |
|                           |                                                                                                    |          |                      |
|                           |                                                                                                    |          |                      |
|                           |                                                                                                    |          |                      |
|                           |                                                                                                    |          |                      |
|                           |                                                                                                    |          |                      |
|                           |                                                                                                    |          |                      |
| 0                         | The second second second second second second second second second second second second second second second se | 0        | 0                    |
|                           | Home                                                                                                    |          | Ø                    |
|                           |                                                                                                    |          |                      |

### 5.0 LOG OUT

1. Click the logout icon at the top left of the main screen on the e-Konsular application.

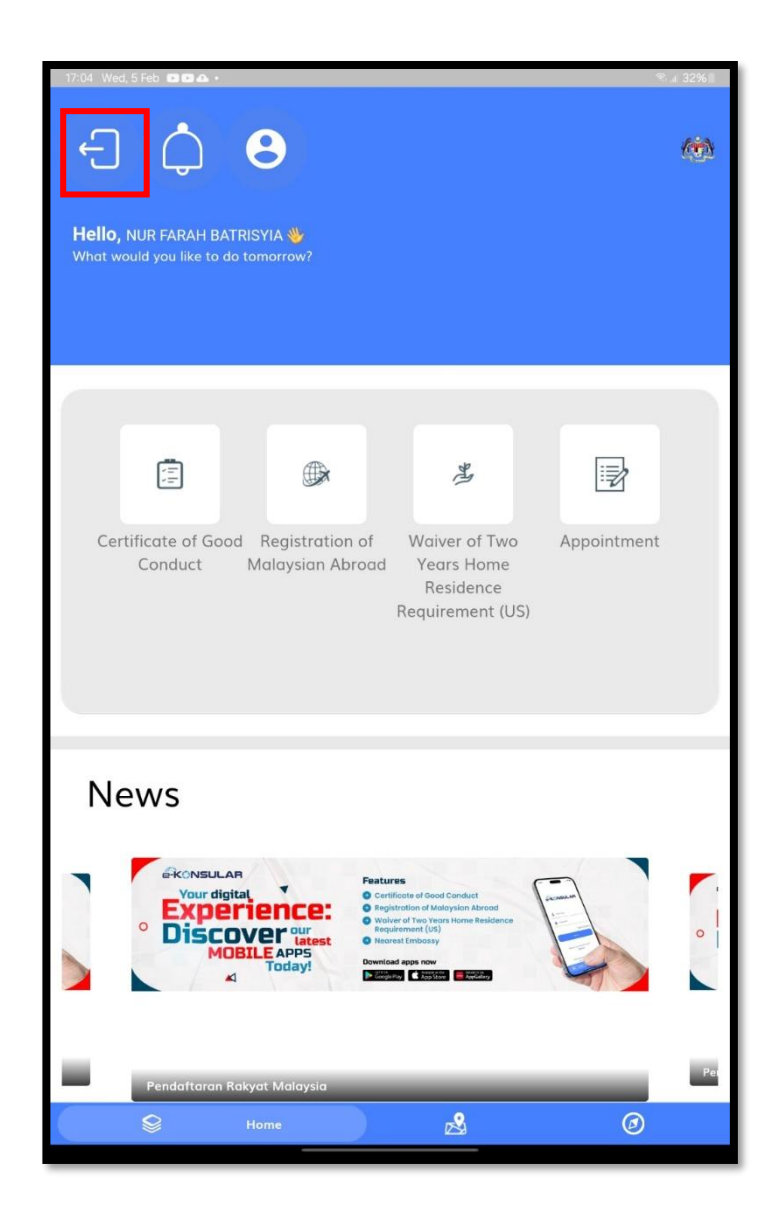